## Handleiding Bestandenmelding

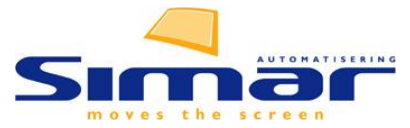

U ervaart een probleem met één van onze bestanden, bijvoorbeeld roze regels of ongeldige keuze. Eventueel heeft u ons al gebeld en daarna deze handleiding ontvangen. Dit document is bedoeld om u te helpen, zo snel als mogelijk een antwoord op uw vraag te krijgen, dat kan van ons zijn, maar ook van een collega intern bij u. De handleiding begint met de uitleg hoe u de benodigde informatie bij ons krijgt. Soms is het nodig om ook de tekening bij te sluiten die uitleg vindt u bij stap 3. Bij stap 4 geven wij u een uitleg hoe u alle beveiligingen kan omzeilen en hoe u in Simar kan instellen dat u referenties met fouten mag afdrukken. Uiteraard doet u dit laatste geheel op eigen risico.

#### **STAP 1:** Overleg met een collega!

#### en controleer het verkoophandboek van de leverancier

Het grootste gedeelte van de meldingen die bij ons binnenkomen betreffen een interpretatieverschil tussen het boek en hoe u in de software de keuken ingeeft. U en uw collega's werken dagelijks met dit merk en kennen de mogelijkheden en onmogelijkheden van uw keukenmerk veel beter dan wij. Kijk in het verkoophandboek van de leverancier en overleg eerst even met een collega of jullie samen de reden voor een roze regel kunnen ontdekken. Vaak krijgt u zo vele malen sneller uw antwoord dan dat wij dit voor u uitzoeken.

Tip! Links onderin uw order invoerscherm staat altijd de rede van uw roze regel bij opmerking. Indien beschikbaar geven we de pagina van het boek waar wij de melding op baseren.

| 🗎 Meub      | oelen - Referen   | itie 224962 | , Minggus                  | Sabanda                  | ar (KIMS-(       | Offerte)    |              |            |               |          |             |             |                 |                |      |           |       |         |          | -     |         | Х     |
|-------------|-------------------|-------------|----------------------------|--------------------------|------------------|-------------|--------------|------------|---------------|----------|-------------|-------------|-----------------|----------------|------|-----------|-------|---------|----------|-------|---------|-------|
| Bestand     | Bewerken          | Beeld       | Navigatio                  | e Debi                   | ug Hel           | lp          |              |            |               |          |             |             |                 |                |      |           |       |         |          |       |         |       |
| Þ           | ₿ 🗋               |             |                            | 8                        |                  | 12 E        |              |            |               | 6        | $\triangle$ |             | +^              | rtikel toevoeg | en 上 | <u>ال</u> | Φ     | Ē+      | X        |       | Ë       |       |
| Po          | s. Soort B        | evat Uit    | r. Eigens                  | chappen                  |                  | Artike      | lcode        | + L/       | /R M          | aat (mm) | Aantal      | Omschrijvi  | ng              |                |      |           | Prijs | Excl. E | STW B.T. | .W. V | WBD     |       |
| 1           | meub.             | А           | TOP                        |                          |                  | AJG50       | )123678      | <b>R</b> 0 | 1             | Ź        | 1           | Bladopzetka | ast met roldeur |                |      |           |       |         | 21%      |       |         |       |
| nieuw       |                   |             |                            |                          |                  |             |              |            |               |          |             |             |                 |                |      |           |       |         |          |       |         |       |
|             |                   |             |                            |                          |                  |             |              |            |               |          |             |             |                 |                |      |           |       |         |          |       |         |       |
|             |                   |             |                            |                          |                  |             |              |            |               |          |             |             |                 |                |      |           |       |         |          |       |         |       |
| Merk:       |                   | Tut         |                            |                          |                  |             |              |            |               |          |             |             | ^               |                |      |           |       |         |          |       | Totaal: | €0.00 |
| Artikelcod  | le:               | AJO         | 50123678                   |                          |                  |             |              |            |               |          |             |             |                 |                |      |           |       |         |          |       |         |       |
|             |                   | <u></u>     | a la dila la               |                          |                  |             |              |            |               |          |             |             |                 |                |      |           |       |         |          |       |         |       |
| Opmerkin    | ig:               | De<br>Zie   | keuze " - < <br>boek pagin | eeg>" is r<br>a GL 5.6.1 | niet toege:<br>3 | staan bij 9 | 36 - Uitv. b | uitenzijde | e ruilluikkas | st       |             |             |                 |                |      |           |       |         |          |       |         |       |
| ортнеткт    | ig planning.      | gee         | i zichibare                | zijden in                | andere de        | ecorgroep   | en mogenjø   |            |               |          |             |             |                 |                |      |           |       |         |          |       |         |       |
| Afmetinge   | en:               | 500         | x 1260 x 3                 | 61 cm                    |                  |             |              |            |               |          |             |             |                 |                |      |           |       |         |          |       |         |       |
| Uitvoering  | g roldeur:        | 78 -        | Kunststof :                | zwart                    |                  |             |              |            |               |          |             |             |                 |                |      |           |       |         |          |       |         |       |
| Kleur rold  | eur:              | /8-         | zwart                      |                          |                  |             |              |            |               |          |             |             |                 |                |      |           |       |         | ~~       |       | ~~      |       |
| Uitv. buite | enzijae ruilluikk | ast: Nog    | invuilen                   |                          |                  |             |              |            |               |          |             |             | ~               |                |      |           |       |         |          |       |         |       |
| AB4K35UC    | 3                 |             |                            |                          |                  |             |              |            |               |          |             |             |                 |                |      |           |       |         |          |       |         |       |

TIP! Heeft u een bestanden melding gemaakt bij ons en later met een eigen collega opgelost. Meld dit dan aan ons dan stoppen wij het onderzoek.

#### **STAP 2:** De melding maken.

U heeft met een collega overlegd en bent het samen eens dat het bestand niet correct de inhoud van uw boek weergeeft. Controleer dan of uw versie van het boek gelijk is aan onze versie van het bestand: is dat het geval dan maakt u een melding.

Ga in uw referentie naar: Help>Controleer bestandsversies.

| ₿N         | eubele | n - Refer      | entie 22 | 24962,     | Minggus Sa      | abandar (Kl | MS-Of | ferte)              |            |           |             |                                  |                   |           |           | _             |        | × |
|------------|--------|----------------|----------|------------|-----------------|-------------|-------|---------------------|------------|-----------|-------------|----------------------------------|-------------------|-----------|-----------|---------------|--------|---|
| Besta      | ind    | Bewerke        | n Be     | eld        | Navigatie       | Debug       | Help  |                     |            | _         |             |                                  |                   |           |           |               |        |   |
| ī n=       | , E    | 36             | 5 6      |            | 9               | 0 E         |       | Hulp op afstand     |            | H Cm      | $\wedge$    |                                  | Artikel toevoegen |           |           |               | $\Box$ |   |
| : L_       | / 43   | FL 🗉           |          | 80         | - C             | s ie        |       | Controleer bestand  | sversies   |           |             |                                  |                   | 1 00      | Et /      |               | ••     |   |
|            |        |                |          |            |                 |             |       |                     |            |           |             |                                  |                   |           |           |               |        |   |
|            | Pos.   | Soort          | Bevat    | Uitv.      | Eigensch        | nappen      |       | Info                |            | Maat (mm) | Aantal      | Omschrijving                     |                   | <br>Prijs | Excl. BTW | B.T.W.        | VWBD   |   |
| 1          | Pos.   | Soort<br>meub. | Bevat    | Uitv.<br>A | Eigensch<br>TOP | nappen      |       | Info<br>AJG50123678 | ę.         | Maat (mm) | Aantal<br>1 | Omschrijving<br>Bladopzetkast me | et roldeur        | Prijs     | Excl. BTW | B.T.W.<br>21% | VWBD   |   |
| 1<br>nieuw | Pos.   | Soort<br>meub. | Bevat    | Uitv.<br>A | Eigensch<br>TOP | nappen      |       | Info<br>AJG50123678 | ę,         | Maat (mm) | Aantal<br>1 | Omschrijving<br>Bladopzetkast me | et roldeur        | Prijs     | Excl. BTW | B.T.W.<br>21% | VWBD   |   |
| 1<br>nieuw | Pos.   | Soort<br>meub. | Bevat    | Uitv.<br>A | Eigensch<br>TOP | nappen      |       | Info<br>AJG50123678 | <b>Q</b> 0 | Maat (mm) | Aantal<br>1 | Omschrijving<br>Bladopzetkast me | et roldeur        | Prijs     | Excl. BTW | B.T.W.<br>21% | VWBD   |   |

Simar controleert voor u of u het meest recente bestand gebruikt, is dit niet het geval dan moet u eerst uw bestanden updaten. U kunt alleen meldingen maken op artikelen uit recente bestanden.

| 🗎 Ver | siecontro | ole van b | estanden - 224962  |                  |                  |                        |       | _     |          | ×  |
|-------|-----------|-----------|--------------------|------------------|------------------|------------------------|-------|-------|----------|----|
| Besta | nd Hel    | lp        |                    |                  |                  |                        |       |       |          |    |
| Mel   | den Best  | tand      | Naam               | Uw versie        | Actuele versie   | Opmerking              |       |       |          |    |
|       | BAL       | N2DE      | Tutu               | 24-05-2024, 221f | 24-05-2024, 221f | U heeft de recentste v | ersie |       |          |    |
|       | MS0       | 01        | Minggus Apparatuur |                  |                  | Eigen bestand          |       |       |          |    |
|       |           |           |                    |                  |                  |                        |       |       |          |    |
|       |           |           |                    |                  |                  |                        |       |       |          |    |
|       |           |           |                    |                  |                  |                        |       |       |          | _  |
|       |           |           |                    |                  |                  |                        |       |       |          |    |
|       |           |           |                    |                  |                  |                        |       |       |          |    |
|       |           |           |                    |                  |                  |                        |       | Probl | eem meld | en |

Stap 1. Alle artikelen van uw referentie zijn vermeld. U mag elk artikel waar u een melding over wilt maken aan vinken, wel adviseren wij om als de rede totaal verschillend is verschillende meldingen te maken.

| ₿ V                                                                                            | ersiec                                                                                                    | ontrole va               | n bestan                | den - 224            | 4962                  |                          |                                                   |                                    |                                   | -        |         |                |         | _      |             | ×     |
|------------------------------------------------------------------------------------------------|----------------------------------------------------------------------------------------------------|--------------------------|-------------------------|----------------------|-----------------------|--------------------------|---------------------------------------------------|------------------------------------|-----------------------------------|----------|---------|----------------|---------|--------|-------------|-------|
| Best                                                                                           | and                                                                                                    | Help                     |                         |                      |                       |                          |                                                   |                                    |                                   |          |         |                |         |        |             |       |
| 1.                                                                                             | Selec<br>Indier                                                                                                    | teerbijwel<br>nerverschi | ke artike<br>illende pr | len u een<br>oblemen | probleem<br>van toepa | n wilt mel<br>Issing zij | den. Indien meerdere :<br>n, kunt u dit scherm he | artikelen hetze<br>et beste 2 keer | lfde probleem hebbe<br>doorlopen. | en, kunt | u meero | dere aanvinker | ۱.      |        |             |       |
|                                                                                                |                                                                                                    | Melden                   | Pos.                    | Soort                | Bevat                 | Uitv.                    | Eigenschappen                                     | Bestand                            | Artikelcode                       | +        | L/R     | Maat (mm)      | Aantal  | Oms    | chrijving   |       |
|                                                                                                | 1                                                                                                    |                          |                         | meub.                |                       | Α                        | TOP                                               | Tutu                               | AJG50123678                       | Q.,      |         | 1              | 1       | Blade  | pzetkast    | metr  |
|                                                                                                | 2                                                                                                    |                          |                         | wb.                  |                       | А                        | TOP                                               | Tutu                               | APDE92VT                          |          |         | 1              | 1       | Eck-a  | arbeitsplat | te 90 |
| 3 De keuze " - ⊲leego" is niet toegestaan bij 601 - Kleur werkblad<br>Zie boek pagina GL 4.1.4 |                                                                                                    |                          |                         |                      |                       |                          |                                                   |                                    |                                   |          |         |                |         |        |             |       |
|                                                                                                | 2.1                                                                                                    |                          |                         | meub.                |                       | Α                        | TOP                                               | Tutu                               | SA50HAJ                           |          |         |                | 1       | Meer   | prijs hoog  | tever |
| 2.                                                                                             | <<br>Omsc                                                                                                    | chrijf het pro           | obleem b                | ij deze ar           | tikelen:              |                          |                                                   |                                    |                                   |          |         |                |         |        |             | >     |
|                                                                                                |                                                                                                    |                          |                         |                      |                       |                          |                                                   |                                    |                                   |          |         |                |         |        |             | ~     |
| 3.<br>4.                                                                                       | <ul> <li>3. Voeg eventueel een afbeelding toe die het probleem verduidelijkt, of aangeeft wat de eigenschappen van het artikelen zouden moeten zijn <ul> <li>Afbeelding toevoegen</li> </ul> </li> <li>4. Voeg eventueel een export uit KPS.MAX toe <ul> <li>KPS.MAX tekening toevo</li> <li>IK neb gecontroieera or de meiaing terecht is door dit in net boek te controieren en/or te overleggen met uw <li>leverancier</li> </li></ul> </li> </ul> |                          |                         |                      |                       |                          |                                                   |                                    |                                   |          |         |                |         |        |             |       |
|                                                                                                |                                                                                                    |                          |                         |                      |                       |                          |                                                   |                                    |                                   |          |         | C              | APS NUM | / 12:3 | 0 5-8-20    |       |

Stap 2. Omschrijf wat er mis gaat, handig is om ook op te schrijven wat u verwacht dat correct is.

Stap 3. Verduidelijk uw melding met eventuele afbeeldingen.

Stap 4. Design bestanden tot 2MB worden automatisch meegezonden met de melding gebruikt u KPS.MAX en uw melding gaat over een artikel uit KPS.MAX dan kunt u hier een referentie export bijsluiten. In BIJLAGE 1 vind u de uitleg hoe u een referentie export maakt binnen KPS.MAX

Stap 5 Vink deze aan nadat u de melding heeft gecontroleerd, aan de hand van het boek, door overleg met een collega of met de leverancier.

| 🗎 Versiecontrole van besta                                  | nden - 224962                                                                                                    |           | _     |         | × |
|-------------------------------------------------------------|----------------------------------------------------------------------------------------------------|-----------|-------|---------|---|
| Bestand Help                                                |                                                                                                    |           |       |         |   |
| Vul uw contactgegevens in e<br>Wij zullen automatisch van e | en druk op verstuur om uw melding(en) te versturen.<br>Jeze referentie een Simar-Referentie export maken en deze meesturen |           |       |         |   |
| Uw naam:                                                    | sabrina                                                                                                    |           |       |         |   |
| Bedrijfsnaam:                                               | Simar                                                                                                    |           |       |         |   |
| Uw telefoonnummer:                                          | 0612345978                                                                                                    |           |       |         |   |
|                                                             |                                                                                                    |           |       |         |   |
| Na het afsluiten nog een                                    | probleem doorgeven                                                                                                    | << Vorige | Ve    | olgende |   |
|                                                             |                                                                                                    | CAPS NUM  | 13:13 | 5-8-202 |   |

Vul uw persoonlijke gegevens in en klik op volgende. Wilt u nog een melding maken? Vink dan nog een probleem doorgeven aan.

Simar zal nu uw email programma openen.

Hierin vindt u uw bijlages, de omschrijving van wat u heeft ingevuld en een referentie export terug. Pas als u deze heeft verzonden, kunnen wij er mee aan de slag.

| 🗹 Email versturen                                                                                                    |                                                                                                    |                                                                                                    |      | -              |             | ×            |
|----------------------------------------------------------------------------------------------------|----------------------------------------------------------------------------------------------------|----------------------------------------------------------------------------------------------------|------|----------------|-------------|--------------|
| Bestand                                                                                                    |                                                                                                    |                                                                                                    |      |                |             |              |
| Nu versturen                                                                                                    | Aan:         helpdesk@simar.nl           Nu versturen         CC:         ±         sabrina@simar.nl           Onderwerp:         Probleemmelding bestanden:BALN2DE |                                                                                                    |      |                |             | Zoek<br>Zoek |
|                                                                                                    | Onderwerp:                                                                                                    | Probleemmelding bestanden:BALN2DE                                                                                                    |      |                |             |              |
|                                                                                                    | <u>Afzender:</u>                                                                                                    | Sabrina de Looper <sabrina@simar.nl></sabrina@simar.nl>                                                                                                    | Bijl | lages hier sle | epen        |              |
| A TT B I                                                                                                    | ⊻ ©                                                                                                    |                                                                                                    |      | dexp-224962    | <u>.siz</u> | $\otimes$    |
| Beste Simar Automa                                                                                                    | atisering,                                                                                                    |                                                                                                    | ^    |                |             |              |
| Hierbij meld ik het v                                                                                                    | olgende proble                                                                                                    | em in een bestand:                                                                                                    |      |                |             |              |
| Bestand: BALN2D<br>Probleemmelding: II<br>leverancier gebeld<br>Referentie: 224962<br>Artikelen:<br>Artikelregel: 2 artike<br>boek pagina GL 4.1<br>Melder: sabrina<br>Bedrijf: Simar<br>Telefoon: 06123459<br>Licentienummer: 111<br>Meldingsnummer: 5 | E, versie 24-0:<br><b>x wil eigenlijk</b><br><b>en kan deze</b><br>Acode: <b>APDE</b><br>4<br>278                                                                   | i-2024, 221f<br>geen werkblad toevoegen, maar die keuze is niet toegestaan. Ik heb met de<br>bladopzetkast ook zonder werkblad bestellen. Wat moet ik doen?<br>2VT, melding kims: De keuze " - " is niet toegestaan bij 601 - Kleur werkblad Zie | ×    |                |             |              |

### **STAP 3:** De melding Afmelden.

Mocht u in de tussentijd zelf de oorzaak hebben gevonden. Meld dit ons dan per mail. U kunt hier voor de afmeld button in uw offerte gebruiken, vergeet niet om de email daadwerkelijk te versturen

| - |                                                           |                       |                                            |           | · · ·                   |                |                     |                                                           |                                              |                       |  |  |  |
|---|-----------------------------------------------------------|-----------------------|--------------------------------------------|-----------|-------------------------|----------------|---------------------|-----------------------------------------------------------|----------------------------------------------|-----------------------|--|--|--|
|   | 🗎 Sa                                                      | nitair - Refe         | erentie 3, Ming                            | ggus Saba | andar (SIN              | IS-Order)      | )                   |                                                           |                                              |                       |  |  |  |
|   | Bestand Bewerken Beeld Navigatie Debug Help               |                       |                                            |           |                         |                |                     |                                                           |                                              |                       |  |  |  |
|   | Þ                                                         | ,<br>合                |                                            |           | සි                      | :=             |                     |                                                           | 比                                            |                       |  |  |  |
|   | Bestandsmelding gedaan bij Simar voor KEMI2NL<br>Afmelden |                       |                                            |           |                         |                |                     |                                                           |                                              |                       |  |  |  |
|   | Des                                                       | nanusmeran            | ig gedaan bij S                            |           | Afme                    | <u>den</u>     |                     |                                                           |                                              |                       |  |  |  |
|   |                                                           | Bestand               | Artikelcode                                | Aantal    | KEMIZNL<br><u>Afmel</u> | den<br>Korting | ı 0                 | mschrijv                                                  | ing                                          |                       |  |  |  |
|   |                                                           | Bestand               | Artikelcode                                | Aantal    | Afme<br>Kleur           | den<br>Korting | ) O                 | mschrijv<br>ro Gamir                                      | ing<br>ng chair                              |                       |  |  |  |
|   | 1                                                         | Bestand               | Artikelcode<br>2<br>7595226                | Aantal    | Afmel                   | den<br>Korting | ) C<br>P<br>Li      | mschrijvi<br>roGamir<br>nido Lini                         | ing<br>ng chair<br>douche-                   | /toiletsto            |  |  |  |
|   | 1                                                         | Bestand               | Artikelcode<br>2<br>7595226<br>23          | Aantal    | Afmel                   | Korting        | I C<br>P<br>Li<br>B | mschrijvi<br>roGamir<br>nido Lini<br>admeubo              | ing<br>ng chair<br>douche-<br>al             | /toiletsto            |  |  |  |
|   | 1                                                         | Bestand<br>TU<br>MSSA | Artikelcode<br>2<br>7595226<br>23<br>SAN01 | Aantal    | Kleur<br>Wit            | Korting        | P<br>Li<br>D        | mschrijvi<br>ro Gamin<br>nido Lini<br>admeuba<br>ouchebak | ing<br>ng chair<br>douche-<br>al<br>: 90x90x | /toiletsto<br>8,5 cm. |  |  |  |

| Afmelden bestandsprobleem - 3          | _     |         | ×  |
|----------------------------------------|-------|---------|----|
| Bestand Bewerken Help                  |       |         |    |
| Volgnummer:                            |       |         |    |
| KEMI2NL<br>BWCOSVX6<br>zelfverzonnen   |       |         |    |
| ☐ Ik heb het zelf opgelost             |       |         |    |
| Simar heeft het opgelost               |       |         |    |
| Simar gaat het in de toekomst oplossen | Ał    | fmelden |    |
| CAPS NUM                               | 15:00 | 5-8-20  | 24 |

#### **BIJLAGE 1** Referentie export maken KPS.MAX.

- 1. Open de KPS.MAX tekening vanuit Simar.
- 2. Sluit de tekening in KPS.MAX maar laat KPS.MAX openstaan. Tip onderste van de twee kruisjes.
- 3. Klik op het exporteer icoon, sla dit bestand op uw bureaublad.
- 4. Ga naar uw bestandsmelding en klik daar op KPS.MAX tekening toevoegen, zoek de tekening op uw computer.

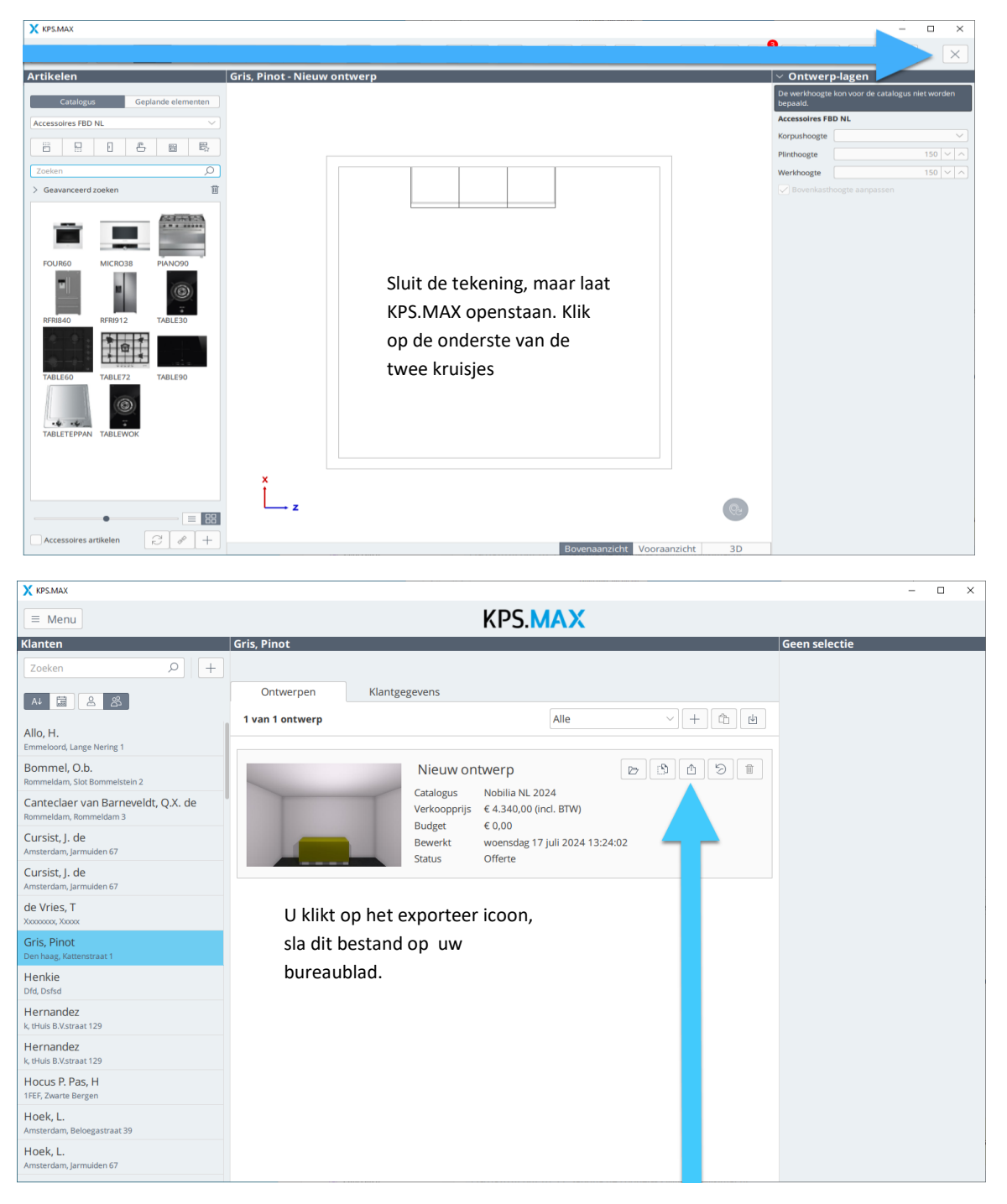

# **OPTIONEEL STAP 4:** Referentie vrijgeven voor afdrukken met fouten.

U heeft ons geïnformeerd en kunt echt niet langer wachten op een oplossing. U moet de referentie ondanks de mogelijke fouten nu afdrukken.

Binnen Simar bestaat de mogelijkheid om per referentie afdrukken met fouten toe te staan, waardoor u ondanks mogelijke fouten toch de offerte of order kunt afdrukken. Uiteraard doet u dit volledig voor eigen risico.

Om dit in te stellen gaat u in het afdrukscherm naar: Bestand>Referentie vrijgeven voor afdrukken met fouten. De voorheen gebruikte functie in beheer bestandskenmerken 'afdrukken toch toestaan' wordt ontraden.

| 🖳 Afdrukken referentie 80025391 - Michelle Geoffrion |                                      | - 🗆 X                                                                                                    |
|------------------------------------------------------|--------------------------------------|----------------------------------------------------------------------------------------------------|
| Bestand Navigatie Help                               |                                      |                                                                                                    |
| 1 80025391 Michelle Geoffrion F8                     | ∑ sms ⇔                              | . 온 급                                                                                                    |
| 2 3 Minggus Sabandar                                 | Michelle Geoffrion                   |                                                                                                    |
| 3 224962 Minggus Sabandar                            |                                      | Orderbevestiging                                                                                                    |
| 4 17669 Edward van Xiang                             | Kies macro                           | - Keuze ongeldig bij artikel 2 (LHH1602K4): Dit artikel is niet beschikbaar in de gekozen                                    |
| 5 220507 Jj Allemansen                               |                                      | uitvoering                                                                                                    |
| 6 224987 Kapitein Walrus                             | Pawarkan                             | <ul> <li>Keuze ongeldig bij artikel / (LHN160N3): Dit artikel is niet beschikbaar in de gekozen<br/>uitvoering</li> </ul>    |
| 7 224995 Kapitein Walrus                             | Dewerken                             | - Keuze ongeldig bij artikel 9 (LHHFL13V): Dit artikel is niet beschikbaar in de gekozen                                     |
| 8 225006 Kapitein Walrus                             | Padragan tanan hii                   | uitvoering                                                                                                    |
| 9 6180 Naam nog invullen                             | groeptotalen,<br>tussenkonies en het | - Keuze ongeldig bij artikel 10 (LUFL113): Dit artikel is niet beschikbaar in de gekozen                                     |
| Konjeeradrer E2                                      | eindbedrag, maar                     | uitvoering                                                                                                    |
| Kopieer afleveradres Shift, E2                       | niet bij de artikelen                | <ul> <li>Keuze ongeldig bij artikel 14 (LFTU60100): Dit artikel is niet beschikbaar in de gekozen<br/>wit vestige</li> </ul> |
| Coloritor of coloritorian Shirt+r2                   |                                      | Status referentie: Order Status montage: Order                                                                               |
| Selecteer afbeeldingen F6                            |                                      | Offertedatum: 27-09-2023                                                                                                    |
| Galvano productenboek Ctrl+G                         |                                      | Ordernummer: K25391 Orderdatum: 02-01-2024                                                                                   |
| TGN productboek                                      |                                      | Klantadres: Afleveradres:                                                                                                    |
| Referentie vrijgeven voor afdruk met fouten          |                                      | Printer instellingen                                                                                                    |
| Afsluiten                                            |                                      | Printer: Verkoop 🗸                                                                                                    |
| Designafbeeldingen: Selecteer 2 afbeeldingen p       | per pagina: 🔽                        | Bak, voorblad: Automatisch Vervolgvellen: Automatisch V                                                                      |
| Er zijn geen afbeeldingen besch                      | ikbaar                               | Bak, order: Automatisch Vervolgvellen: Automatisch V                                                                         |
| Stylesheet afdrukken:                                |                                      | Kleur: Advantation Enrmant Advantation                                                                                       |
|                                                      |                                      |                                                                                                    |
|                                                      |                                      | Dubbelzijdig: Automatisch <u>Overige eigenschappen</u>                                                                       |
|                                                      |                                      | Aantal: 1 Liggend:                                                                                                    |
|                                                      |                                      |                                                                                                    |
| Afdrukvoorbeekken                                    |                                      |                                                                                                    |
| Offerte/order Voorblad Alles                         |                                      | Laten ondertekenen E-mail Afdrukken Sluiten                                                                                  |
|                                                      |                                      |                                                                                                    |

LET OP! Het gebruik van deze functie vereist toegangsrecht 'werken met artikelbestanden'.

.

#### Wat doen wij daarna met de melding.

Als eerste controleren we alle ontvangen informatie. Als de melding niet compleet is of u heeft niet het meest recente bestand, dan laten we u dit binnen 1 à 2 werkdagen weten.

Vervolgens bekijken we of er interpretatieverschillen zijn tussen wat u denkt dat mogelijk is in het bestand en wat het verkoopboek aangeeft. Als er interpretatieverschillen zijn, krijgt u binnen enkele werkdagen een terugkoppeling.

Als we het met u eens zijn dat het verkoopboek aangeeft dat een gekozen combinatie mogelijk moet zijn, controleren we eerst onze data. Als wij een fout hebben gemaakt bij het inlezen en verwerken van de door de leverancier aangeleverde data, corrigeren we dit zo snel mogelijk in een update van ons bestand. Dit gebeurt meestal binnen 14 dagen. Bij grote wijzigingen ontvangt u via de mail informatie over een beschikbare update.

Als de fout in de door de leverancier aangeleverde data zit, melden wij dit bij de leverancier. Hoe lang het duurt voordat nieuwe data wordt aangeleverd, verschilt per merk. Hiervan houden we u niet op de hoogte. We adviseren u daarom om uw bestanden regelmatig te updaten, ook als er geen nieuw verkoopshandboek uit is.

Heeft u in de tussen tijd zelf uw probleem opgelost? We waarderen het als u dit aan ons doorgeeft.